# IITM Zimbra IPhone devise configuration Guide

For more clarification, Contact to "sanand@iitm.ac.in"

#### Step-1:

First to explore your zimbra mail calendar from iPhone device please enable the screenshot referred option.

Go to settings in zimbra account  $\rightarrow$  select Calendar and Reminders  $\rightarrow$  Enable the delegation for CALDav clients  $\rightarrow$  then save the changes.

| 2      |                                | C                               | C Search your mailbox                   |          | V S Zmail V 🌣 |
|--------|--------------------------------|---------------------------------|-----------------------------------------|----------|---------------|
| S      | Settings                       |                                 |                                         | ×        |               |
| V      | Writing Email                  |                                 |                                         |          |               |
| A      | Accounts                       | General Calendar Settings       |                                         | am 🚥 Mor | e 📕 View      |
| s<br>k | Sharing                        | Default Calendar                | Calendar V                              |          |               |
| ¢ s    | Signatures                     | Start of Week                   | Sunday                                  |          |               |
| c      | Dut of Office                  |                                 |                                         |          |               |
| F      | Filters                        | Start of Workday                | 8:00 AM ~                               |          |               |
| E      | Blocked and Allowed<br>Senders | End of Workday                  | 5:00 PM ~                               |          |               |
| V      | Web Offline Mode               | Workday Time Zone               | Asia/Kolkata ~ ?                        |          |               |
| C      | Contacts                       |                                 |                                         |          |               |
| 0      | Calendar and Reminders         | When creating or editing events | Show time zones for start and end times |          |               |
| A      | Add-ons (Zimlets)              | Sharing                         | Enable delegation for CALDav clients    |          |               |
| S      | Sessions and Devices           | Declined Events                 | ✓ Show in calendar                      |          |               |
|        |                                | Event Reminders                 |                                         |          |               |
| s      | Save Cancel                    |                                 |                                         |          |               |

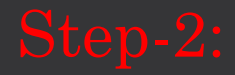

From your Iphone go to Mail client  $\rightarrow$  Add Account  $\rightarrow$  Choose "others"  $\rightarrow$  Select Add Mail Account.

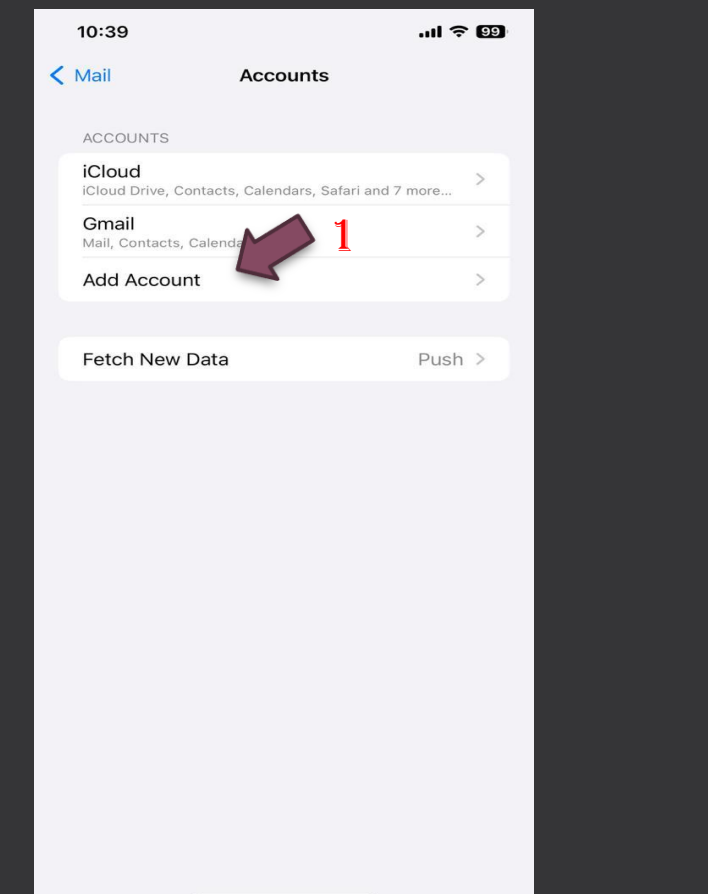

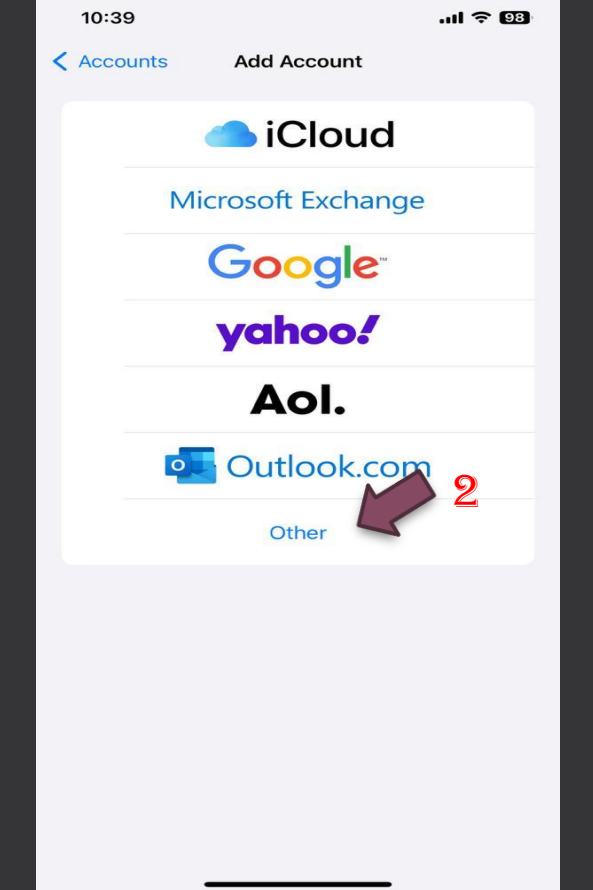

| 10:48                   | .ul ᅙ 197 |
|-------------------------|-----------|
| Add Account Add Account |           |
| MAIL 3                  |           |
| Add Mail Account        | >         |
| CONTACTS                |           |
| Add LDAP Account        | >         |
| Add CardDAV Account     | >         |
| CALENDARS               |           |
| Add CalDAV Account      | >         |
| Add Subscribed Calendar | >         |
|                         |           |

# Step-3:

From the IMAP settings tab enter your account details respectively.

Name: Account Name Email: <u>user@iitm.ac.in</u> or <u>user@zmail.iitm.ac.in</u> Description: Optional

Incoming Mail Server: Host Name: web.zmail.iitm.ac.in Username: <u>user@iitm.ac.in</u> or <u>user@zmail.iitm.ac.in</u> Password: LDAP Password

Outgoing Mail Server: Host Name: smtp.iitm.ac.in or smtp1.iitm.ac.in Username: <u>user@iitm.ac.in</u> or <u>user@zmail.iitm.ac.in</u> Password: LDAP Password

Then click "Next" and Please choose the SSL secure method.

| 10:44                |                      | .ıl 🗢 98 |  |  |  |  |  |  |
|----------------------|----------------------|----------|--|--|--|--|--|--|
| Cancel               | New Account          | Next     |  |  |  |  |  |  |
| IM                   | AP                   | POP      |  |  |  |  |  |  |
|                      |                      |          |  |  |  |  |  |  |
| Name                 | User Name            |          |  |  |  |  |  |  |
| Email                | user@iitm.ac.in      |          |  |  |  |  |  |  |
| Description          | iitm.ac.in           |          |  |  |  |  |  |  |
| INCOMING M           | AIL SERVER           |          |  |  |  |  |  |  |
| Host Name            | web.zmail.iitm.ac.in |          |  |  |  |  |  |  |
| Username             | user@iitm.ac.in      |          |  |  |  |  |  |  |
| Password             |                      |          |  |  |  |  |  |  |
| OUTGOING MAIL SERVER |                      |          |  |  |  |  |  |  |
| Host Name            | smtp.iitm.ac.in      |          |  |  |  |  |  |  |
| Username             | user@iitm.ac.in      |          |  |  |  |  |  |  |
| Password             |                      |          |  |  |  |  |  |  |
|                      |                      |          |  |  |  |  |  |  |
|                      |                      |          |  |  |  |  |  |  |
|                      |                      |          |  |  |  |  |  |  |
|                      |                      |          |  |  |  |  |  |  |
|                      |                      | 2        |  |  |  |  |  |  |

## Step-4:

To use zimbra calendar in your Iphone device please following setting.

Go to add account → Select "Add CalDAV Account" → Enter Server: web.zmail.iitm.ac.in Username: <u>user@iitm.ac.in</u> Password: LDAP Password.

| < Add Ad |            |             |   |            |          |      |         |          |        |   |     |           |
|----------|------------|-------------|---|------------|----------|------|---------|----------|--------|---|-----|-----------|
|          | ccount     | Add Account |   | Can        | cel      |      | c       | CalDA    | v      |   |     | Next      |
| MAIL     |            |             |   | Serv       | ver      | web  | .zmai   | il.iitm. | .ac.in |   |     |           |
| Add N    | Mail Accou | unt         | > |            | rnomo    |      | - Ciita |          |        |   |     |           |
| CONTA    | ACTS       |             |   | Use        | mame     | user | @lith   | n.ac.lr  | n      |   |     |           |
| Add      |            | oupt        |   | Pass       | sword    |      |         |          |        |   |     |           |
| Add L    | LDAP ACC   | Junt        |   | Des        | criptior | IITM | l cale  | ndar     |        |   |     |           |
| Add C    | CardDAV /  | Account     | > |            |          |      |         |          |        |   |     |           |
| CALEN    | NDARS      |             |   |            |          |      |         |          |        |   |     |           |
| Add C    | CalDAV Ac  | count       | > |            |          |      |         |          |        |   |     |           |
| Add S    | Subscribe  | d Calendar  | > |            |          |      |         |          |        |   |     |           |
|          |            |             |   |            |          |      |         |          |        |   |     |           |
|          |            |             |   |            |          |      |         |          |        |   |     |           |
|          |            |             |   |            | is       |      |         | for      |        |   | and | b         |
|          |            |             |   | q          | we       | e r  | •       | t y      | y l    | u | i c | p p       |
|          |            |             |   | а          | s        | d    | f       | g        | h      | j | k   | 1         |
|          |            |             |   | $\Diamond$ | z        | x    | С       | v        | b      | n | m   | $\otimes$ |
|          |            |             |   | 123        |          |      |         | space    | 9      |   | re  | turn      |
|          | _          |             |   |            | )        | _    |         |          |        | _ |     | Ŷ         |

## Step-4:

To use zimbra calendar in your Iphone device please following setting.

Go to add account → Select "Add CardDAV Account" → Enter Server: web.zmail.iitm.ac.in Username: <u>user@iitm.ac.in</u> Password: LDAP Password.

| 10:48                   | 🗢 97 | 10   | :49      |               |        |         |       |   | .ul 🤋 | 97        |
|-------------------------|------|------|----------|---------------|--------|---------|-------|---|-------|-----------|
| Add Account Add Account |      | Can  | cel      |               | (      | CalDA   | v     |   |       | Next      |
| MAIL                    |      | Serv | er       | web           | , zma  | il iitm | ac in |   |       |           |
| Add Mail Account        | >    |      |          | web           |        |         |       |   |       |           |
| CONTACTS                |      | Use  | rname    | usei          | r@iitr | n.ac.ı  | n     |   |       |           |
|                         |      | Pass | sword    |               |        |         |       |   |       |           |
| Add EDAF Account        |      | Des  | criptior | n <u>IITN</u> | 1 cale | ndar    |       |   |       |           |
| Add CardDAV Account     | >    |      |          |               |        |         |       |   |       |           |
| CALENDARS               |      |      |          |               |        |         |       |   |       |           |
| Add CalDAV Account      | >    |      |          |               |        |         |       |   |       |           |
| Add Subscribed Calendar | >    |      |          |               |        |         |       |   |       |           |
|                         |      |      |          |               |        |         |       |   |       |           |
|                         |      |      |          |               |        |         |       |   |       |           |
|                         |      |      | is       |               |        | for     |       |   | and   | d         |
|                         |      | q    | w        | e i           | r      | t :     | y I   | u | i c   | р         |
|                         |      | а    | s        | d             | f      | a       | h     | i | k     |           |
|                         |      |      |          |               | -      | -       | -     | - |       |           |
|                         |      | Ŷ    | z        | X             | С      | V       | b     | n | m     | $\otimes$ |
|                         |      | 123  |          |               |        | space   | e     |   | re    | turn      |
|                         |      |      | )        |               |        |         |       |   |       | Ŷ         |
|                         |      |      |          | -             | _      | _       | _     | - |       |           |